## Para firmar en PDF

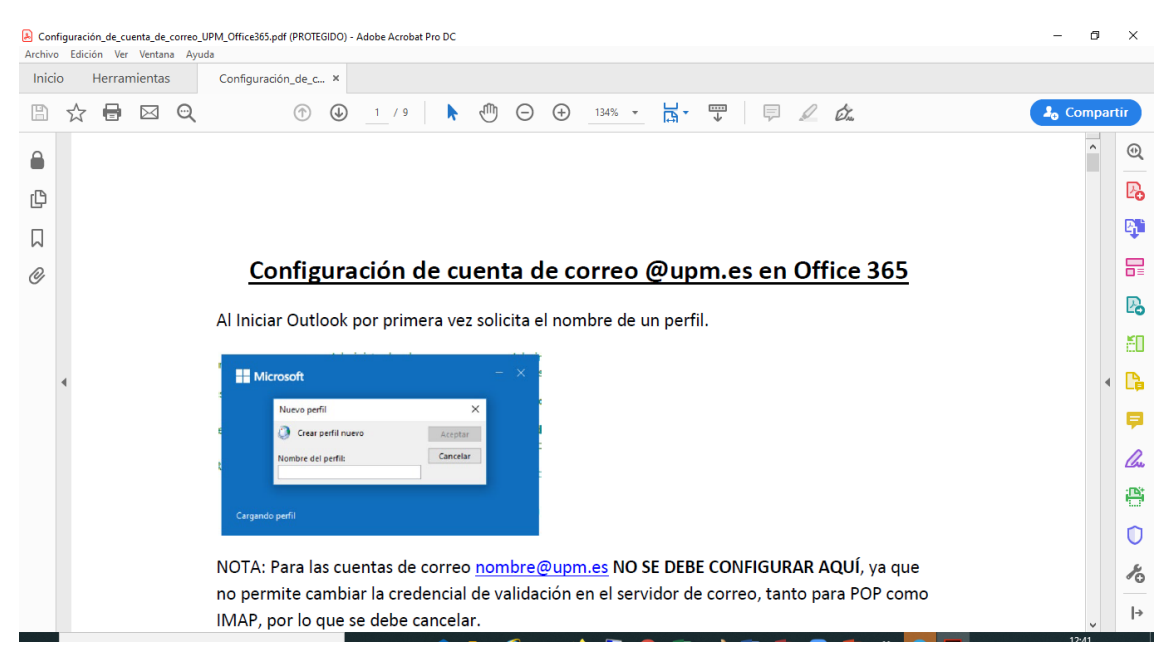

## Ir a Herramientas – Certificados

| Network_L                         | icense_Administrators_Guide( | 1).pdf - Adobe Acrobat Pro DC |              |           |          |            |          |  |    |       |                   |               | -                | ٥           | $\times$ |  |
|-----------------------------------|------------------------------|-------------------------------|--------------|-----------|----------|------------|----------|--|----|-------|-------------------|---------------|------------------|-------------|----------|--|
| Archivo Edición Ver Ventana Ayuda |                              |                               |              |           |          |            |          |  |    |       |                   |               |                  |             |          |  |
| Inicio                            | Herramientas                 | Network_License_A             |              |           |          |            |          |  |    |       |                   |               |                  |             |          |  |
| Q Búsqu                           | squeda de herramienhas       |                               |              |           |          |            |          |  |    |       | Crear archivo PDF |               |                  |             |          |  |
|                                   | _ [↑]                        |                               | Ę            | R         |          | ۲.<br>۲.   | 3        |  | ^  | B)    | Combin            | ar archivos   |                  |             |          |  |
|                                   | Compartir                    | Envial para revisar           | Comentar     | Sello     |          | Comparar a | rchivos  |  |    |       | Editar P          | DF            |                  |             |          |  |
|                                   | Agregar 👻                    | Abrir                         | Abrir 💌      | Agregar 👻 | ]        | Agregar 👻  | -        |  |    | Po    | Exporta           | r archivo PDF |                  |             |          |  |
|                                   |                              |                               |              | ·         | -        |            |          |  |    | 50    | Organiz           | ar páginas    |                  |             |          |  |
|                                   |                              |                               |              |           |          |            |          |  |    | C.    | Enviar p          | ara revisar   |                  |             |          |  |
|                                   | Medir                        |                               |              |           |          |            |          |  | Þ  | P     | Coment            | ar            |                  |             |          |  |
|                                   | Agregar 👻                    |                               |              |           |          |            |          |  |    | ller. | Rellenar          | y firmar      |                  |             |          |  |
|                                   |                              |                               |              |           |          |            |          |  |    | ë     | Mejorar           | digitalizacio | nes              |             |          |  |
| Formularios y firmas              |                              |                               | /            |           |          |            |          |  |    | 0     | Protege           | r             |                  |             |          |  |
|                                   | Can                          |                               | E.           |           |          |            |          |  |    |       |                   |               |                  |             |          |  |
|                                   | Rellenar y firmar            | Preparar formulario           | Certificados |           |          |            |          |  |    |       |                   |               |                  |             |          |  |
|                                   | Abrir 💌                      | Agregar 👻                     | Agregar 🔻    |           |          |            |          |  | ~  |       |                   |               |                  |             |          |  |
| ۹ 🖿                               | Escribe aquí para busc       | ar O                          | 🗏 🖻 🗮        | 3 💷 📦     | <u>5</u> | 🛛 🕅 🛷      | <b>1</b> |  | PB | *     | 2 🖪               | ^ ⊡ ⊑ (       | × 12:4<br>22/05/ | 48<br>'2020 | -        |  |

Situarse en la zona del documento donde va a ir la firma.

Pinchar en Firmar digitalmente y dibujar el rectángulo de la firma

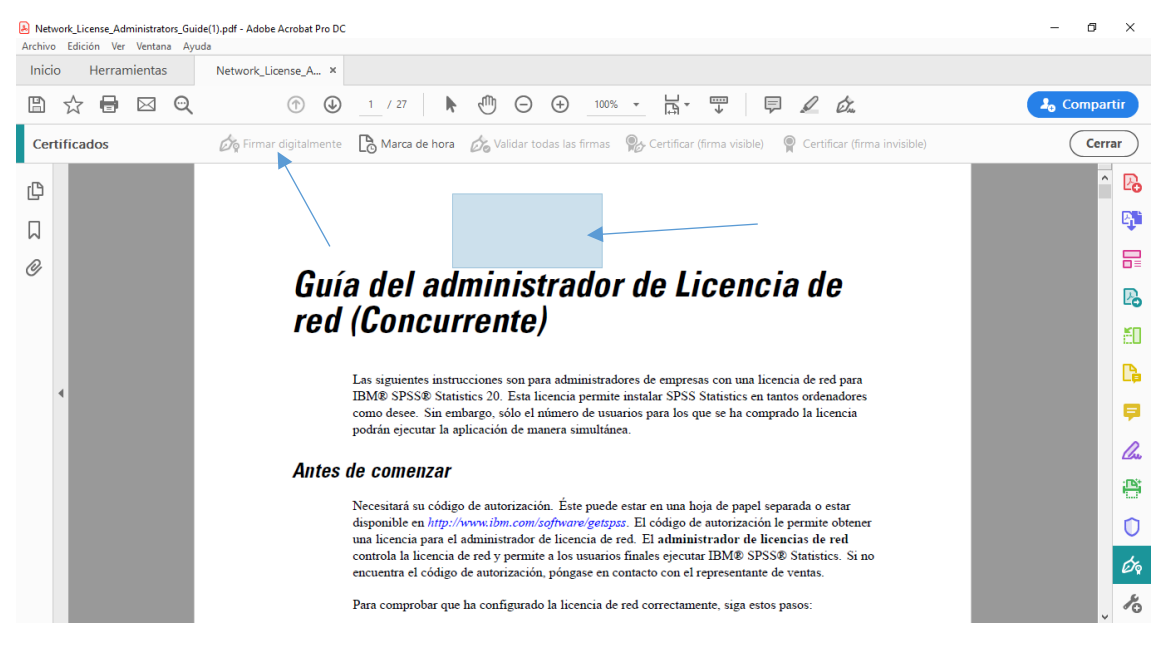

A continuación pedirá guardar el pdf ya firmado.